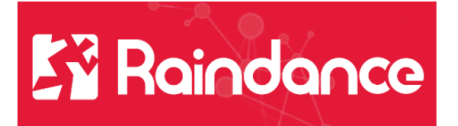

## Kundreskontra - Faktura utskrift

Välj Reskontra/Kundreskontra/Sök faktura.

| *          | Fakturor | Reskont   | tra | Inköp |
|------------|----------|-----------|-----|-------|
| in meny 🔻  | Kundres  | Leverantö |     |       |
| . falstura | Kundo    |           |     |       |
| taktura    | Sök fa   |           |     |       |

Sök fakturan eller fakturorna som ska bli utskrivna. Välj "Skriv ut faktura" under "Åtgärder"

| neny - Nunuese |                  |                | yai + Overvakining + A | Automisu cia + Fic | iyu a Anaiys    |              |           |                 |                    |               |                      |                                     |
|----------------|------------------|----------------|------------------------|--------------------|-----------------|--------------|-----------|-----------------|--------------------|---------------|----------------------|-------------------------------------|
| ktura          |                  |                |                        |                    |                 |              |           |                 |                    |               |                      |                                     |
| ▶ Urval        |                  |                |                        |                    |                 |              |           |                 | Antal fakturor : 1 | Återstående I | belopp : 744,00   Mc | ms : 0,75   Totalbelopp : 744,00    |
| 🔋 📙 🗿 Vis      | sa/Dölj kolumner |                |                        |                    |                 |              |           |                 |                    |               |                      | Åtgärder -                          |
| Faktura 🔺      | Kund •           | Kundnamn •     | Fakturadatum +         | Förfallodatum      | Anståndsdatum • | Fakturatyp • | Status •  | Fakturabelopp • | Återstående belopp | Valuta +      | Momsbelopp •         | Välj alla<br>Exportera till Excel   |
| 40100011       | 10001            | CGI Sverige AB | 2021-07-13             | 2021-07-13         |                 | KF           | Definitiv | -5 000,00       | -5 000,00          | SEK           | 0,0                  | Makulera                            |
| 40100023       | 10001            | CGI Sverige AB | 2021-08-18             | 2021-09-20         | 2021-10-15      | KF           | Definitiv | 12 080,00       | 12 140,00          | SEK           | 1 580,0              | Ändra tabellvärde                   |
| 40100024       | 10003            | Gross AB       | 2021-08-18             | 2021-09-20         |                 | KF           | Definitiv | 1 250,00        | 1 310,00           | SEK           | 250,0                | Skapa avbetalningsplan              |
| 40100032       | 10003            | Gross AB       | 2021-08-18             | 2021-09-20         |                 | KF           | Definitiv | -18 125,00      | -18 125,00         | SEK           | -3 625.0             | manuella regleringar                |
| 40100044       | 10001            | CGI Sverige AB | 2021-08-18             | 2021-09-20         |                 | KF           | Definitiv | -12 080,00      | -12 080,00         | SEK           | - 580,0              | Kopiera faktura<br>Skriv ut faktura |
| 40100045       | 10003            | Gross AB       | 2021-09-01             | 2021-10-01         |                 | PF           | Definitiv | 1 000,00        | 1 060,00           | SEK           |                      | Anståndsdatum                       |

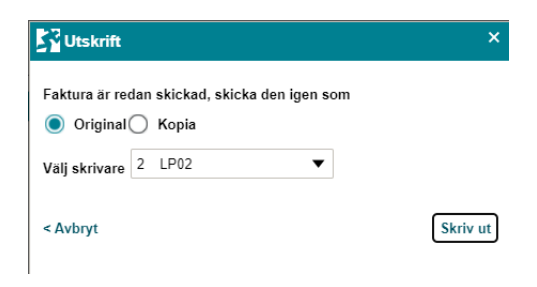

Tryck på "Skriv ut". Välj skrivare 2, då hamnar utskrifterna i din inkorg.

Gå in i Min inkorg Välj fliken mina utskrifter För att se fakturan klicka på Uppdatera

|    |                 |                           |                               |  |  |  |      |                 | - |
|----|-----------------|---------------------------|-------------------------------|--|--|--|------|-----------------|---|
| Mi | n inkorg ((     | Gabriela Mazilu)          |                               |  |  |  |      |                 |   |
| l  | ntern kundfaktu | ra (1) Mina utskrifter Re | skontraportal                 |  |  |  |      |                 |   |
|    |                 |                           |                               |  |  |  |      | <b>XI</b> :     | A |
| C  |                 | Skapad datum 🔻            | Namn                          |  |  |  |      |                 |   |
| 5  | /               | 2021-11-17 08:58:12       | FAKTURA_40101194_to_10000.pdf |  |  |  |      |                 |   |
|    |                 |                           |                               |  |  |  |      |                 |   |
|    |                 |                           |                               |  |  |  |      |                 |   |
|    |                 |                           |                               |  |  |  |      |                 |   |
|    |                 |                           |                               |  |  |  |      |                 |   |
|    |                 |                           |                               |  |  |  |      |                 |   |
|    |                 |                           |                               |  |  |  |      |                 |   |
|    |                 |                           |                               |  |  |  |      |                 |   |
|    |                 |                           |                               |  |  |  |      |                 |   |
|    |                 |                           |                               |  |  |  |      |                 |   |
|    |                 |                           |                               |  |  |  |      |                 | _ |
|    |                 |                           |                               |  |  |  | Visa | Stryk Uppdatera | > |

Dubbelklicka på fakturan så får du upp den och kan skriva ut den eller spara ner den.

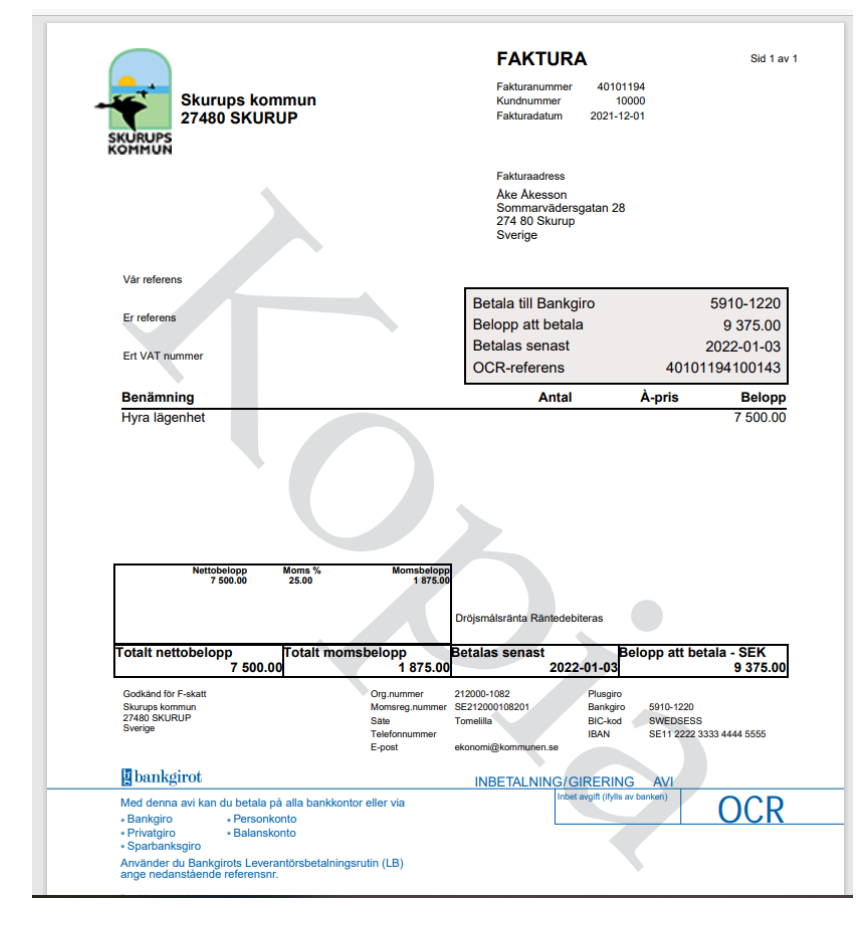

Det går också att skriva ut från fakturabilden. Sök fram fakturan och gå in under Åtgärder och välj Skriv ut faktura.

|                                                                                |                                                                             |                          |                                                                                      |                                                                        |                                                                                     | Gabriela Mazilu, 100 100 Simrishamns kommu                                                                                    | n (mail) 🔻 🛛 Logga                   |
|--------------------------------------------------------------------------------|-----------------------------------------------------------------------------|--------------------------|--------------------------------------------------------------------------------------|------------------------------------------------------------------------|-------------------------------------------------------------------------------------|----------------------------------------------------------------------------------------------------|--------------------------------------|
| 🛨 Fakturor Reskontra                                                           | a Inköp Bokföringsorder Tid Projekt Besluts:                                | töd Administrera Avancer | at 🕜                                                                                 |                                                                        |                                                                                     | Meddelan                                                                                                    | de Sök                               |
| in meny 👻 Kundreskontra 👻 I                                                    | Leverantörsreskontra – Utbetalningar – Övervakning                          |                          | Analys                                                                               |                                                                        |                                                                                     |                                                                                                    | $\diamond$                           |
| faktura                                                                        |                                                                             |                          |                                                                                      |                                                                        |                                                                                     |                                                                                                    |                                      |
| Faktura<br>40100093<br>10000<br>Åke Åkesson                                    |                                                                             |                          | Definitiv<br><ul> <li>Kundcentralen - Kundregister</li> </ul>                        |                                                                        | Påminnelse 1                                                                        |                                                                                                    | att Historik .lı<br>Átgärder         |
| ▼ Fakturahuvud                                                                 |                                                                             |                          |                                                                                      |                                                                        | Fakturadatum : 2021-0                                                               | Manuella reglering:<br>09-10   Förfallodatum : 2021-11 Kopiera faktura                                                        | ar 🖡                                 |
| Fakturadatum<br>Förfallodatum<br>Verifikationsdatum<br>Senaste påminnelsedatum | 2021-09-10 Betalningsvillk<br>2021-10-11 VALUTA<br>2021-09-10<br>2021-11-15 | or 30<br>SEK             | Er referens<br>Betalningsreferens<br>Internationell betalningsreferens<br>Fakturatyp | Stina Sturesson<br>40100093117<br>RF7540100093117<br>PM PM kundfaktura | Namn<br>Åke Åkesson<br>Fakturaadress<br>Sommarvädersgatan 28<br>274 80 Skurup<br>SE | Sinn' ut tradura<br>Ge anstând<br>Situa eritost<br>Sikapa avbetalning<br>Visa faktura<br>Markera som osák<br>Uppdatera påminn | a<br>splan<br>er fordran<br>elsenivå |
| Namn<br>VÅRREF                                                                 | Beskrivning<br>Vår referens                                                 | 9999                     | Tabellkod<br>Test                                                                    |                                                                        |                                                                                     |                                                                                                    | A                                    |
|                                                                                |                                                                             |                          |                                                                                      |                                                                        |                                                                                     |                                                                                                    |                                      |